# NET µDAQ Series Digital, Counter, & Analog I/O

**User's Manual** 

Eagle Technology – Cape Town, South Africa Copyright © 2007 - 2008 www.eagledaq.com

# Net µDAQ series Remote Devices

# **Data Acquisition and Process Control**

© Eagle Technology 31-35 Hout Street • Cape Town • South Africa Phone +27 21 423 4943 • Fax +27 21 424 4637 Email eagle@eagle.co.za

#### Copyright

All rights reserved. No part of this publication may be reproduced, stored in a retrieval system, or transmitted, in any form or any means, electronic, mechanical, by photographing, recording, or otherwise without prior written permission.

Copyright © Eagle Technology, South Africa March 2008 Revision 1.1

Information furnished in this manual is believed to be accurate and reliable; however no responsibility is assumed for its use, or any infringements of patents or other rights of third parties, which may result from its use.

Trademarks and Logos in this manual are the property of their respective owners.

#### Product Warranty

Eagle Technology, South Africa, warrants its products from defect in material and workmanship from confirmed date of purchase for a period of one year if the conditions listed below are met. The product warranty will call the Eagle Technology Data Acquisition Device short as ETDAQD.

- The warranty does not apply to an ETDAQD that has been previously repaired, altered, extended by any other company or individual outside the premises of Eagle Technology.
- That a qualified person configure and install the ETDAQD, and damages caused to a device during installation shall make the warranty void and null.
- The warranty will not apply to conditions where the ETDAQD has been operated in a manner exceeding its specifications.

Eagle Technology, South Africa, does not take responsibility or liability of consequential damages, project delays, damaging of equipment or capital loss as a result of its products.

Eagle Technology, South Africa, holds the option and final decision to repair or replace any ETDAQD. Proof of purchase must be supplied when requesting a repair.

# TABLE OF CONTENTS

| 1.                                                                                          | INTRODUCTION                                                                                                    | 1                                                                                 |
|---------------------------------------------------------------------------------------------|----------------------------------------------------------------------------------------------------|-----------------------------------------------------------------------------------|
| Feature                                                                                     | 2S                                                                                                    | .1                                                                                |
| Applica                                                                                     | ations                                                                                                    | .1                                                                                |
| Key Sp                                                                                      | pecifications                                                                                                    | .1                                                                                |
| Softwa                                                                                      | re Support                                                                                                    | 2                                                                                 |
| Contac                                                                                      | t Details                                                                                                    | .2                                                                                |
| 2.                                                                                          | INSTALLATION                                                                                                    | 3                                                                                 |
| Packag                                                                                      | je                                                                                                    | 3                                                                                 |
| Operat                                                                                      | ing System Support                                                                                                    | 3                                                                                 |
| <b>Installa</b><br>Pos                                                                      | ition<br>t Connection Installation                                                                                                    | <b>.4</b><br>5                                                                    |
| Reset I                                                                                     | P Address                                                                                                    | .7                                                                                |
| Config                                                                                      | ure IP address                                                                                                    | .8                                                                                |
| Applica<br>NET<br>Way                                                                       | ation Software<br>µDAQ Setup Tools<br>ve View for Windows<br>INTERCONNECTIONS                                                                                                  | .8<br>.8<br>.8                                                                    |
| Pin As<br>NET<br>NET<br>NET<br>NET<br>Rug<br>Sigr                                           | signments<br>µDAQ DIO – DB25 (M)<br>µDAQ CT – DB25 (M)<br>µDAQ Analog I/O – DB25 (M)<br>µDAQ Temperature Input – DB25 (M)<br>ged µNet DAQ CAN bus connector<br>hal Definitions | .9<br>.9<br>10<br>10<br>11<br>11                                                  |
| Pin De:<br>Digi<br>Exte<br>Exte<br>Out<br>Digi<br>Ana<br>Ana<br>Ana<br>Exte<br>Exte<br>10 \ | scriptions                                                                                                    | <b>12</b><br>12<br>12<br>12<br>12<br>12<br>12<br>12<br>12<br>12<br>12<br>12<br>12 |

| Application Modules & Accessories                                                                                                    | 13                                            |
|----------------------------------------------------------------------------------------------------|-----------------------------------------------|
| 4. PROGRAMMING GUIDE                                                                                                    | 14                                            |
| EDR Enhanced API                                                                                                    | 14                                            |
| Digital Inputs/Outputs<br>Reading the Digital Inputs<br>Writing to the Digital Outputs                                                                                                    | <b>15</b><br>16<br>16                         |
| Counter<br>Architecture<br>Writing the initial counter value<br>Reading the counter value<br>Configuring a counter<br>Controlling the counter gate<br>Internal Oscillator Frequency (10MHz)                                                                           | <b>17</b><br>17<br>17<br>18<br>18<br>19<br>19 |
| Interrupt                                                                                                    | 20                                            |
| Analog Output<br>Writing to a DAC channel                                                                                                    | <b>21</b>                                     |
| Analog Input<br>Reading a single voltage from a channel<br>Configuring the ADC subsystem for scanning<br>Starting and Stopping the ADC process<br>Device buffer process and functions<br>Querying the ADC subsystem                                                   | 22<br>22<br>23<br>23<br>24<br>24<br>24<br>25  |
| Temperature Input       Input         Reading CJC Channel       Read Thermo Couple Channel         Read Thermo Couple Channel       Calculating Ambient Temperature         Calculating Temperature for Thermocouples       Calculating Temperature for Thermocouples | <b>26</b><br>27<br>28<br>29<br>29             |
| Calibration - NET 26/30C<br>Calibration Procedure – NET 26/30C                                                                                                    | <b>30</b>                                     |
| Calibration - NET 73<br>Calibration Procedure – NET 73                                                                                                    | <b>30</b>                                     |
| A. SPECIFICATIONS                                                                                                    | 31                                            |
| Digital Input/Output Characteristics                                                                                                    |                                               |
| Counter-Timer Characteristics                                                                                                    |                                               |
| Analog Output Characteristics (NET 30C16/32)                                                                                                    |                                               |
| Analog Input Characteristics (NET 26/30C16/32)<br>Input Characteristics<br>Conversion Characteristics<br>External Clock – EXT_CLK pin<br>External Gate – EXT_GATE pin<br>Thermo Couple Input Characteristics                                                          |                                               |
|                                                                                                    |                                               |

| Power Requirements                   |    |
|--------------------------------------|----|
| Environmental / Physical             |    |
| Connectors                           |    |
| B. CONFIGURATION CONSTANTS           | 37 |
| Query Codes                          |    |
| Error Codes                          |    |
| Digital I/O Return Query Codes Codes |    |
| C. ORDERING INFORMATION              |    |

# **Table of Figures**

| Figure 2-1 EDR Enhanced Setup - Ethernet | 5  |
|------------------------------------------|----|
| Figure 2-2 <i>hosts</i> file             | 5  |
| Figure 2-3 EDR Enhanced Setup - Devices  | 6  |
| Figure 2-4 NET-uDAQ Setup Application    | 8  |
| Figure 4-1 Counter-Timer Architecture    | 17 |

# **Table of Tables**

| Table 2-1 Operating System Support                      | 3  |
|---------------------------------------------------------|----|
| Table 3-1 NET µDAQ DIO Connector – DB25 (M)             | 9  |
| Table 3-2 NET µDAQ CT Connector – DB25 (M) 1            | 10 |
| Table 3-3 NET µDAQ Analog I/O (CH0 – CH15) – DB25 (M) 1 | 10 |
| Table 3-4 NET µDAQ Analog I/O (CH16 – CH31) – DB25 1    | 10 |
| Table 3-5 NET µDAQ Temperature Input – DB25 (M) 1       | 11 |
| Table 3-6 Rugged NET µDAQ CAN bus - DB9 (M) 1           | 11 |
| Table 3-7 Signal definitions 1                          | 11 |
| Table 4-1 NET µDAQ Digital I/O Port Assignments 1       | 15 |
| Table 4-2 Counter Assignment    1                       | 17 |
| Table 4-3 Counter Resolution 1                          | 18 |
| Table 4-4 Counter Configuration                         | 19 |
| Table 4-5 Gate Configuration   1                        | 19 |
| Table 4-6 Assigned DAC Channels   2                     | 21 |
| Table 4-7 Assigned Analog Input Channels                | 22 |
| Table 4-8 CJC Channels Assigned                         | 27 |
| Table 4-9 Temperature Channels Assigned                 | 28 |
| Table C-1 NET µDAQ Ordering Information                 | 39 |

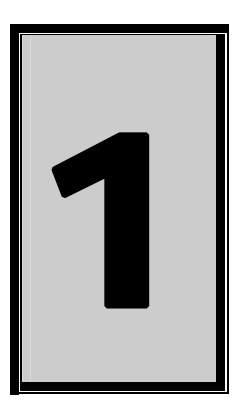

# 1. Introduction

The NET  $\mu$ DAQ series are Ethernet type data acquisition devices. It makes use of TCP / IP over Ethernet and the EDR Enhanced Remote Device protocol connecting at 10 mega bits per second or 100 mega bits per second network. The protocols are built into the EDR Enhanced application interface and the user requires no knowledge of network programming. The NET  $\mu$ DAQ series has built-in Ethernet networking capabilities and TCP / IP stack. This means that the device can be connected to any existing Ethernet network.

#### Features

- Ethernet 10/100 Mbps compatible.
- Automatic link speed detection.
- Support remote setup and firmware upgrade.
- No knowledge of network programming is needed
- Powered by an external power supply
- TTL compatible digital I/O ports.
- Quick and effortlessly to install.

## Applications

The NET  $\mu\text{DAQ}$  series can be used in the following applications:

- Automation test equipment.
- TTL compatible status monitoring.
- Plant/Factory process control.
- Pulse counting.
- Controlling and monitoring of any TTL compatible equipment.
- Mobile computing.
- Laboratory applications

#### **Key Specifications**

- Support for up to 32 16-bit resolution analog input channels, ±10 volt
- Support for up to 4 16-bit resolution analog outputs channels, ±10 volt
- Support for up to 120 TTL compatible digital I/O channels
- Analog input sampling @ 250Khz via channel list

## **Software Support**

The NET  $\mu$ DAQ series is supported by EDRE SDK and has an extensive range of examples. The software will help you to get your hardware going very quickly. It also makes it easy to develop complicated control applications. All operating system drivers, utility and test software are supplied on the EDR Enhanced CD-Rom. The latest drivers can also be downloaded from the Eagle Technology website. For further support information see the Contact Details section.

#### **Contact Details**

Below are the contact details of Eagle Technology.

Eagle Technology PO Box 4376 Cape Town 8000 South Africa Telephone +27 (021) 423 4943 Fax +27 (021) 424 4637 E-Mail <u>eagle@eagle.co.za</u> Website <u>http://www.eagledag.com</u>

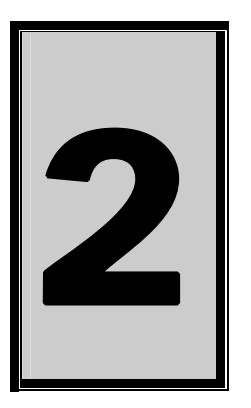

# 2. Installation

This chapter describes how to install and configure the NET  $\mu$ DAQ device for the first time. Minimal configuration is necessary; almost all settings are done through software. The operating system will take care of all resource assignments.

#### Package

μDAQ package will contain the following:

- NET µDAQ device.
- 9V External power supply.
- Crossover Ethernet cable.
- Software CD-Rom.

## **Operating System Support**

The NET  $\mu$ DAQ makes use of TCP / IP over Ethernet and the EDR Enhanced Remote Device protocol connecting at 10 mega bits per second or 100 mega bits per second network. The protocols are built into the EDR Enhanced application interface (API).

| Board Type | Revision   | Operating Systems           | Driver Type |
|------------|------------|-----------------------------|-------------|
| NET μDAQ   | Revision 1 | Windows 2000/XP/Vista/Linux | API         |

**Table 2-1 Operating System Support** 

## Installation

This section will describe how to connect your device to your computer.

 When connecting the device directly to a computer a RJ-45 crossover Ethernet cable should be used.

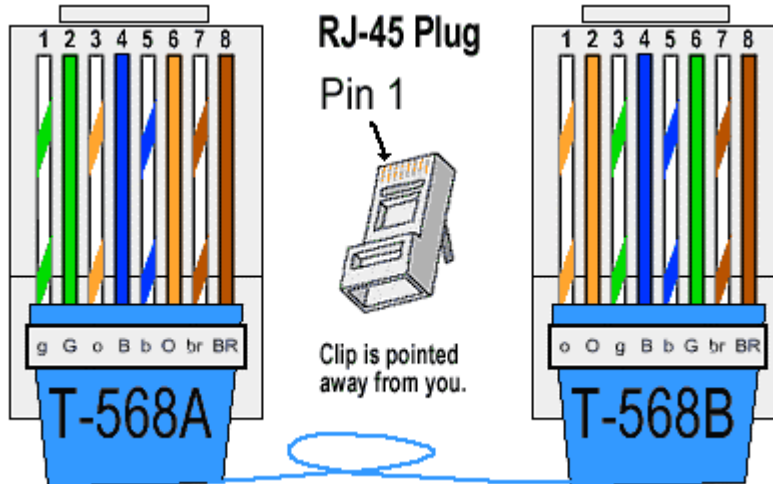

 When connecting the device through a hub or switch a T-568A or T568B straightthrough Ethernet cable should be used.

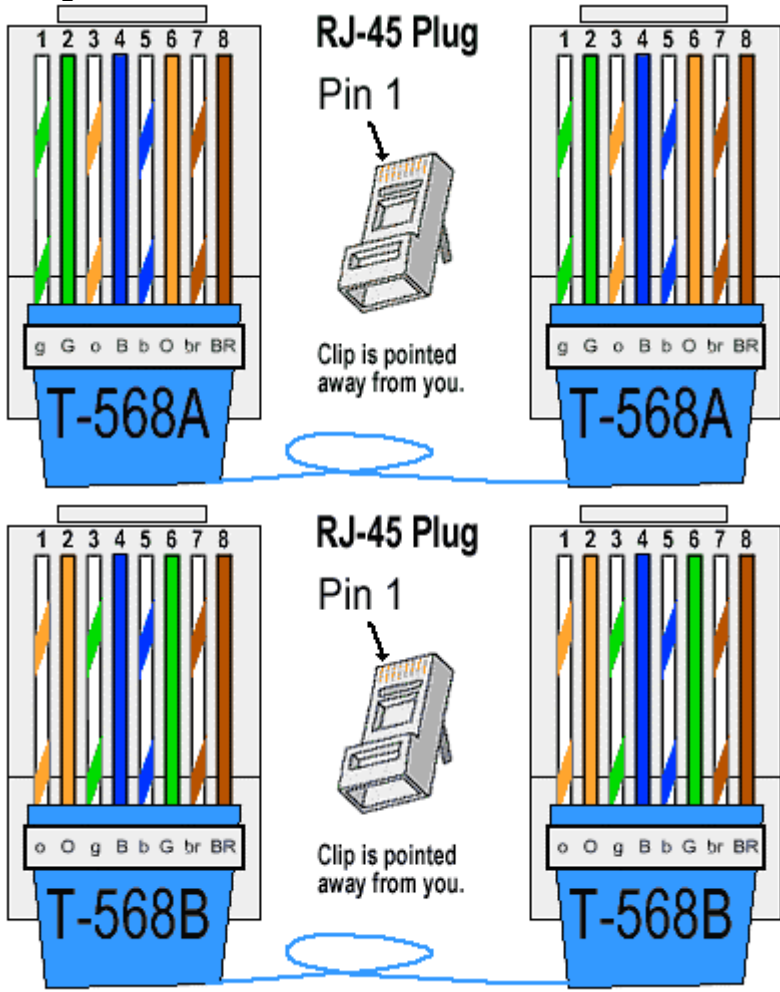

#### **Post Connection Installation**

Run *edreapi.exe* found on the Eagle CD-Rom and follow the on screen instructions. Edreapi.exe will install activex controls and libraries needed by applications controlling the hardware. (Normally located in <CD-ROM>:\EDRE\API directory).

To add the NET  $\mu$ DAQ device to your system open the *EDR Enhanced Setup* applet (found in control panel) that was installed when you installed *edreapi.exe*. Select the TCP/IP tab and click on add. The default IP address of the device is *192.168.0.1* (yours may have been changed) and should be entered into the *IP Address* box. The port used will always be *7070*. You can now click on the *OK* button and select *OK* to exit the application.

| EDR Enhanced Setup - TCP/IP                 |  |  |  |  |  |
|---------------------------------------------|--|--|--|--|--|
| 🍜 General 🏶 Devices 🍠 Serial 🌹 TCP/IP       |  |  |  |  |  |
| Devices List Information Serial Number Port |  |  |  |  |  |
| 🖷 Server Setup                              |  |  |  |  |  |
| IP Address C<br>Port 7070                   |  |  |  |  |  |
| OK Cancel                                   |  |  |  |  |  |
|                                             |  |  |  |  |  |
| Add Remove Setup                            |  |  |  |  |  |
| Help OK Cancel                              |  |  |  |  |  |

Figure 2-1 EDR Enhanced Setup - Ethernet

You might have to add the device IP address to the *hosts* file. See <*WINDOWS\_DIR>\system32\drivers\etc\* directory and add the NET µDAQ device IP address and name to the list.

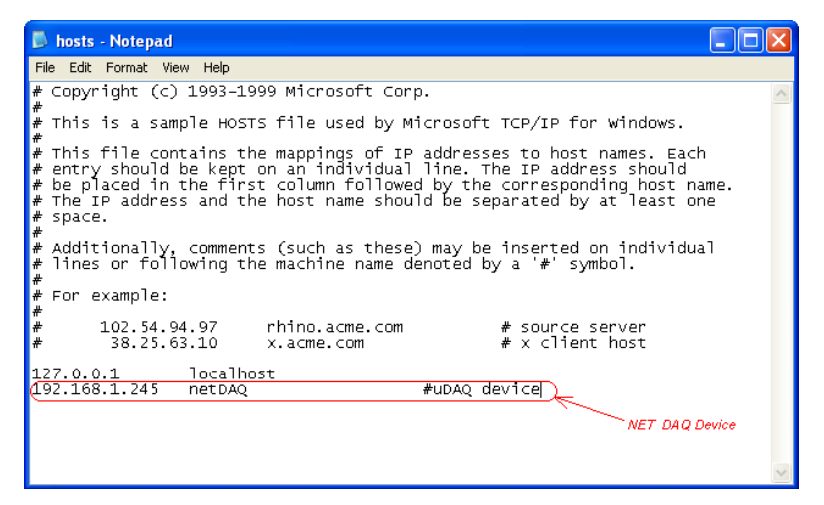

Figure 2-2 hosts file

You can now verify that installation was successful by opening the *EDR Enhanced Setup* applet again. Select the *Devices* tab. This dialog should list all installed hardware. Verify your device properties on this dialog. See picture below

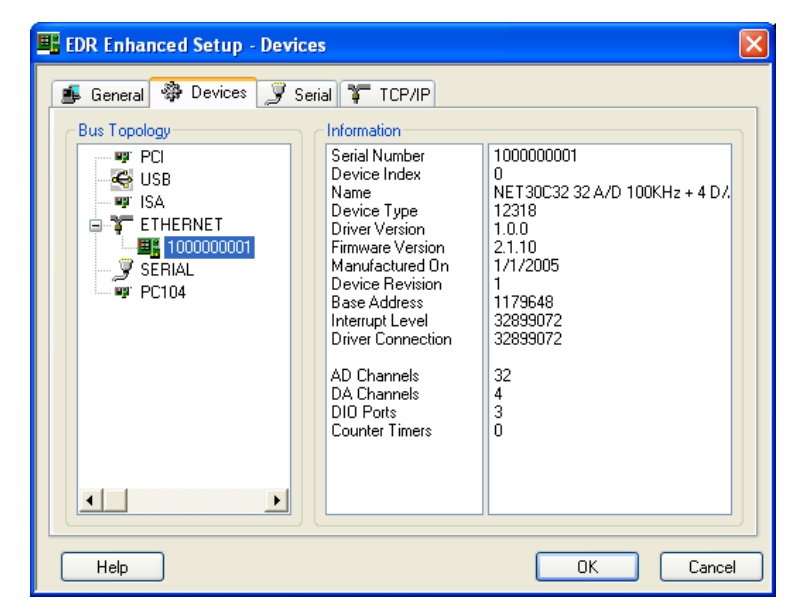

Figure 2-3 EDR Enhanced Setup - Devices

If the NET  $\mu\text{DAQ}$  device is not in the list please refer to Figure 2-2 and add the IP address in the hosts file.

## **Reset IP Address**

If you have forgotten what the IP address of the device is you can do an IP reset. This will reset the IP address back to <u>192.168.0.1</u>.

Reset procedure

- Disconnect power to the unit.
- Use a thin, round object like a pen to press the button at the bottom of the device.
- Do not press the button before the power is connected.
- You need to press the button within 0.5 seconds after connecting the 9V power supply that came with the device.
- You will see the active LED flash twice and then stay on.
- Keep pressing the button for 3 seconds from when the power was applied.
- Remove the power and start the installation as explained in the previous, *installation*, section.

#### **Rugged Unit**

- Disconnect power to the unit.
- See Rugged Net µDAQ CAN bus connector PIN 1 & 4.
- Do not short circuit the pins before the power is connected.
- You need short circuit the pins within 0.5 seconds after connecting the 9V power supply that came with the device.
- You will see the active LED flash twice and then stay on.
- Keep the short circuit for 3 seconds from when the power was applied.
- Remove the power and start the installation as explained in the previous, *installation*, section.

## **Configure IP address**

Before you can configure the IP address first complete the installation as explained in the *installation* section and install the *Net*  $\mu$ DAQ Setup Tools (see Application Software section). If this has been done successfully, open the *NET-uDAQ Setup* application.

| 🚧 NET-uDAQ Setup 📃 🗖 🔀 |                     |  |  |  |  |
|------------------------|---------------------|--|--|--|--|
| 😕 🚯<br>Configure Info  | STOP<br>Close       |  |  |  |  |
| Info                   |                     |  |  |  |  |
| Serial Number:         | 100000002           |  |  |  |  |
| IP:                    | 192.168.0.1         |  |  |  |  |
| Subnet Mask:           | 255.255.255.0       |  |  |  |  |
| Gateway:               | 192.168.0.254       |  |  |  |  |
| MAC:                   | 0-60-35-3-53-A3     |  |  |  |  |
| New Setup              |                     |  |  |  |  |
| IP:                    | 192.168.0.1         |  |  |  |  |
| Subnet Mask:           | 255 . 255 . 255 . 0 |  |  |  |  |
| Gateway:               | 192 . 168 . 0 . 254 |  |  |  |  |
|                        |                     |  |  |  |  |

Figure 2-4 NET-uDAQ Setup Application

**Configuration procedure** 

- You can now edit the appropriate parameters and *click "Configure"* and close the application
- Before disconnection the device you should open the *"EDR Enhanced Setup"* in the control panel and remove the device from the list of Ethernet devices.
- Disconnect the power.
- Connect the power.
- Add the device to the "EDR Enhanced Setup" applet as explained in the Post Connection Installation using the new IP address.

#### **Application Software**

#### NET µDAQ Setup Tools

Software tool for the NET  $\mu$ DAQ is also supplied, run *setup.exe* found on the CD-ROM and is normally located in the "<CD-ROM>:\Edre\apps\NET\_uDAQ\_Tools" directory.

The tools include two applications:

- 1. *NET-uDAQ Setup* will allow you to configure the device's IP address.
- 2. NET-uDAQ Firmware Programmer is used to update the device firmware.

#### **Wave View for Windows**

The EDR Enhanced Software Development Kit CD-Rom comes with WaveView for Windows<sup>™</sup>. WaveView has support for Analog Inputs, Analog Outputs, Digital I/O.

WaveView can be found on the EDR Enhanced CD-Rom. (Normally located in <CD-ROM>:\EDRE\APPS\WVFW2 directory)

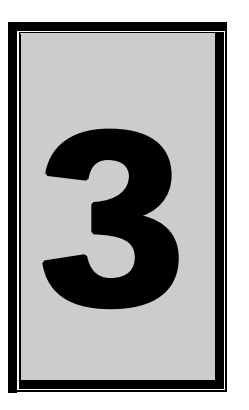

# 3. Interconnections

The NET  $\mu$ DAQ series has connectors for digital I/O, counter-timers and analog I/O. The NET  $\mu$ DAQ make use of only one connector type; a DB25 male. To inter-connect to application modules there are adapters available. A cable is used to connect to these modules. Screw terminals are also available for quick installations.

# **Pin Assignments**

NET µDAQ DIO – DB25 (M)

The table below shows the pin assignments for the DB25(M) digital I/O connectors found on the NET  $\mu$ DAQ DIO A and C versions.

| Pin | Name | Pin | Name |
|-----|------|-----|------|
| 1   | PA0  | 14  | PA1  |
| 2   | PA2  | 15  | PA3  |
| 3   | PA4  | 16  | PA5  |
| 4   | PA6  | 17  | PA7  |
| 5   | PB0  | 18  | PB1  |
| 6   | PB2  | 19  | PB3  |
| 7   | PB4  | 20  | PB5  |
| 8   | PB6  | 21  | PB7  |
| 9   | PC0  | 22  | PC1  |
| 10  | PC2  | 23  | PC3  |
| 11  | PC4  | 24  | PC5  |
| 12  | PC6  | 25  | PC7  |
| 13  | DGND |     |      |

Table 3-1 NET µDAQ DIO Connector – DB25 (M)

#### NET µDAQ CT – DB25 (M)

The table below shows the pin assignments for the DB25(M) counter timer connector found on the NET  $\mu$ DAQ CT.

| Pin | Name      | Pin | Name      |
|-----|-----------|-----|-----------|
| 1   | NC        | 14  | NC        |
| 2   | NC        | 15  | OUT5      |
| 3   | GATE_EXT5 | 16  | CLK_EXT5  |
| 4   | CLK_EXT0  | 17  | OUT4      |
| 5   | GATE_EXT0 | 18  | OUT0      |
| 6   | OUT2      | 19  | CLK_EXT2  |
| 7   | CLK_EXT1  | 20  | GATE_EXT2 |
| 8   | OUT1      | 21  | GATE_EXT1 |
| 9   | DGND      | 22  | GATE_EXT4 |
| 10  | NC        | 23  | CLK_EXT4  |
| 11  | NC        | 24  | OUT3      |
| 12  | NC        | 25  | GATE_EXT3 |
| 13  | CLK_EXT3  |     |           |

Table 3-2 NET µDAQ CT Connector – DB25 (M)

## NET μDAQ Analog I/O – DB25 (M)

The table below shows the pin assignments for the DB25(M) analog I/O connectors found on the NET  $\mu$ DAQ Analog I/O.

| Pin | Name    | Pin | Name         |
|-----|---------|-----|--------------|
| 1   | ACH0    | 14  | ACH1         |
| 2   | ACH2    | 15  | ACH3         |
| 3   | ACH4    | 16  | ACH5         |
| 4   | ACH6    | 17  | ACH7         |
| 5   | ACH8    | 18  | ACH9         |
| 6   | ACH10   | 19  | ACH11        |
| 7   | ACH12   | 20  | ACH13        |
| 8   | ACH14   | 21  | ACH15        |
| 9   | AGND    | 22  | DAC0         |
| 10  | DAC1    | 23  | DAC2         |
| 11  | DAC3    | 24  | 10V_REFCAL   |
| 12  | NC      | 25  | EXT_GATE     |
| 13  | EXT_CLK | 26  | SHELL - DGND |

Table 3-3 NET µDAQ Analog I/O (CH0 – CH15) – DB25 (M)

| Pin | Name  | Pin | Name         |
|-----|-------|-----|--------------|
| 1   | ACH16 | 14  | ACH17        |
| 2   | ACH18 | 15  | ACH19        |
| 3   | ACH20 | 16  | ACH21        |
| 4   | ACH22 | 17  | ACH23        |
| 5   | ACH24 | 18  | ACH25        |
| 6   | ACH26 | 19  | ACH27        |
| 7   | ACH28 | 20  | ACH29        |
| 8   | ACH30 | 21  | ACH31        |
| 9   | AGND  | 22  | NC           |
| 10  | NC    | 23  | NC           |
| 11  | NC    | 24  | NC           |
| 12  | NC    | 25  | NC           |
| 13  | NC    | 26  | SHELL – DGND |

Table 3-4 NET  $\mu$ DAQ Analog I/O (CH16 – CH31) – DB25

## NET µDAQ Temperature Input – DB25 (M)

The table below shows the pin assignments for the DB25(M) temperature input connectors found on the NET  $\mu\text{DAQ}$  Temperature device.

| Pin | Name  | Pin | Name         |
|-----|-------|-----|--------------|
| 1   | AGND  | 14  | +8.4V        |
| 2   | AGND  | 15  | +12V         |
| 3   | AGND  | 16  | CJC          |
| 4   | AGND  | 17  | -12V         |
| 5   | AGND  | 18  | TCH7-        |
| 6   | TCH7+ | 19  | TCH6-        |
| 7   | TCH6+ | 20  | TCH5-        |
| 8   | TCH5+ | 21  | TCH4-        |
| 9   | TCH4+ | 22  | TCH3-        |
| 10  | TCH3+ | 23  | TCH2-        |
| 11  | TCH2+ | 24  | TCH1-        |
| 12  | TCH1+ | 25  | TCH0-        |
| 13  | TCH0+ | 26  | SHELL - DGND |

Table 3-5 NET µDAQ Temperature Input – DB25 (M)

#### Rugged µNet DAQ CAN bus connector

The table below show the pin assignment for the DB9(M) CAN bus connector that is only available on the rugged version of the NET  $\mu$ DAQ device.

| Pin | Name       |
|-----|------------|
| 1   | IP_DEFAULT |
| 2   | CAN_L      |
| 3   | CAN_GND    |
| 4   | IP_GND     |
| 5   | N/C        |
| 6   | N/C        |
| 7   | CAN_H      |
| 8   | N/C        |
| 9   | CAN V+     |

Table 3-6 Rugged NET µDAQ CAN bus - DB9 (M)

#### **Signal Definitions**

This sections deal with all the signals abbreviations.

| Signal        | Description                                       |
|---------------|---------------------------------------------------|
| PA0-7         | 8255 PPI Port A                                   |
| PB0-7         | 8255 PPI Port B                                   |
| PC0-7         | 8255 PPI Port C                                   |
| GATE_EXT0-5   | Counter External Gate                             |
| CLK_EXT0-5    | Counter External Clock                            |
| OUT0-5        | Counter Output                                    |
| DGND          | Digital ground.                                   |
| AGND          | Analog Ground                                     |
| ACH0-31       | Analog Input Channels 0 –15                       |
| TCH (0-)-(7-) | Thermo couple negative input                      |
| TCH (0+)-(7+) | Thermo couple positive input                      |
| DAC0-3        | Analog Outputs Channels 0 – 3                     |
| EXT_CLK       | External Clock                                    |
| EXT_GATE      | External Gate                                     |
| 10V_REFCAL    | 10 Volt Reference Calibration                     |
| NC            | Not Connected                                     |
| IP_DEFAULT    | Pins used to reset IP address on the rugged units |
| IP_GND        |                                                   |
| CAN_L         | Low bus output                                    |
| CAN_GND       | CAN bus ground                                    |
| CAN_H         | High bus output                                   |
| CAN_V+        | 3.3V CAN bus voltage                              |

Table 3-7 Signal definitions

#### **Pin Descriptions**

#### Digital Inputs/Outputs (PA0-7, PB0-7, PC0-7)

These lines are connected to the 3 ports of the 8255 PPI. Each port can be configured as either an input or an output.

External Gate (GATE\_EXT) These lines are used to externally control the gate of the counters.

#### External Clock (CLK\_EXT)

These lines are used to externally clock the counters.

#### Output (Out)

These are the outputs of each counter-timer.

Digital Ground (DGND) All digital ground signals should be connected to this pin.

#### Analog Ground (AGND)

All analog inputs should be referenced to AGND. Do not connect AGND and DGND together. This will create ground loops and instability in the hardware.

#### Analog Inputs (ACH0-31)

The analog input channels are connected to the analog input sub-system and are used to measure analog voltages. These signals are referenced to analog ground (AGND).

#### Analog Outputs (DAC0-3)

The analog output channels are used to output analog voltages. They are referenced to analog ground (AGND).

#### External Clock (EXT\_CLK)

This pin is the external clock input. It is used to control the convert timing of the analog to digital converter. This signal is synchronized with a master clock of 20MHz. The signal must be referenced to digital ground (DGND), which is the connecter shell.

#### External Trigger (EXT\_GATE)

This signal is used as a control gate for the analog input scanning process. When selected by software and set high it will enable the process. A low voltage will disable the process.

#### 10 Volt Reference Calibration (10V\_REFCAL)

This pin is used to measure the 10-volt reference for the analog circuit. It is only used during calibration and should not be used externally. If used it can affect the performance of the analog I/O.

# WARNING: Do not connect to the 10Volt Reference Pin.

#### **Application Modules & Accessories**

The Ethernet devices support a wide range of standard applications modules. These application modules can help to simply or easily duplicate installation that can save plenty of time. Application modules and accessories come in many forms. It has support for digital output control and digital input monitoring for AC and DC. Analog signal conditioners, analog amplifiers and optically isolation are also available.

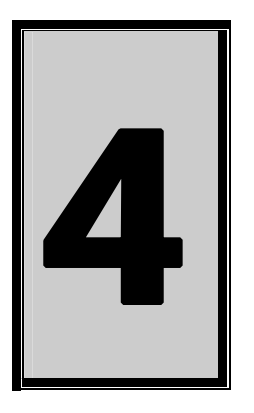

# 4. Programming Guide

The NET  $\mu$ DAQ series is supplied with a complete software development kit. EDR Enhanced (EDRE SDK) comes with drivers for many operating systems and a common application program interface (API). The API serves as a interface layer between the control application and the TPC/IP protocol. The EDRE API makes it possible to write an application that can be used on all hardware with common sub-systems.

# **EDR Enhanced API**

The EDR Enhanced SDK comes with both ActiveX controls and a Windows DLL API. Examples are provided in many different languages and serve as tutorials. EDRE is also supplied with a software manual and user's guide.

The EDRE API hides the complexity of the hardware and makes it really easy to program the NET  $\mu$ DAQ devices. It has got functions for each basic sub-system and is real easy to learn.

## **Digital Inputs/Outputs**

Depending on the version that you have the NET  $\mu$ DAQ device can have up to 120 digital lines. Please refer to your particular version for specific details. Please refer to 82C55 datasheet for DIO port characteristics.

| Port               | 82C55 | Software        | Port width       | Description      |
|--------------------|-------|-----------------|------------------|------------------|
| NET 24A/CA         |       | assigned number |                  |                  |
| Α                  | 0     | 0               | 8-bits           | Port A           |
| В                  | 0     | 1               | 8-bits           | Port B           |
| C                  | 0     | 2               | 8-bits           | Port C           |
| NET 48A/C          |       | •               | 0 h:to           |                  |
| A<br>B             | 0     | 1               | 0-DILS<br>8-bite | Port B           |
| c                  | 0     | 2               | 8-bits           | Port C           |
| Ă                  | 1     | 3               | 8-bits           | Port A           |
| В                  | 1     | 4               | 8-bits           | Port B           |
| С                  | 1     | 5               | 8-bits           | Port C           |
| NET 72A/C          |       |                 | 0.1.11-          | D( A             |
| A                  | 0     | 0               | 8-bits           | Port A           |
| в<br>С             | 0     | 2               | 8-bits           | Port C           |
| A                  | 1     | 3               | 8-bits           | Port A           |
| В                  | 1     | 4               | 8-bits           | Port B           |
| С                  | 1     | 5               | 8-bits           | Port C           |
| Α                  | 2     | 6               | 8-bits           | Port A           |
| В                  | 2     | 7               | 8-bits           | Port B           |
| C                  | 2     | 8               | 8-bits           | Port C           |
| NET 96A/C          | •     | •               | 0 hito           |                  |
| A<br>B             | 0     | 1               | o-Dits<br>8-bits | Port B           |
| C                  | 0     | 2               | 8-bits           | Port C           |
| Ă                  | 1     | 3               | 8-bits           | Port A           |
| В                  | 1     | 4               | 8-bits           | Port B           |
| С                  | 1     | 5               | 8-bits           | Port C           |
| Α                  | 2     | 6               | 8-bits           | Port A           |
| В                  | 2     | 7               | 8-bits           | Port B           |
| C                  | 2     | 8               | 8-bits           | Port C           |
| A                  | 3     | 9               | 8-bits           | Port A           |
| В                  | 3     | 10              | 8-DIIS           | Port B           |
| NFT 120A           | з     | 11              | 0-0115           | FOILC            |
| A                  | 0     | 0               | 8-bits           | Port A           |
| В                  | 0     | 1               | 8-bits           | Port B           |
| С                  | 0     | 2               | 8-bits           | Port C           |
| А                  | 1     | 3               | 8-bits           | Port A           |
| В                  | 1     | 4               | 8-bits           | Port B           |
| C                  | 1     | 5               | 8-bits           | Port C           |
| A                  | 2     | 6<br>7          | 8-DIIS           | Port A<br>Bort B |
| в<br>С             | 2     | 8               | 8-hits           | Port C           |
| Ă                  | 3     | 9               | 8-bits           | Port A           |
| В                  | 3     | 10              | 8-bits           | Port B           |
| С                  | 3     | 11              | 8-bits           | Port C           |
| Α                  | 4     | 12              | 8-bits           | Port A           |
| В                  | 4     | 13              | 8-bits           | Port B           |
| C                  | 4     | 14              | 8-bits           | Port C           |
| NET 26/30          | •     | •               | 9 hite           | Dort A           |
| A<br>B             | 0     | 1               | 0-DILS<br>8-bits | Port A           |
| в<br>С             | 0     | 2               | 8-hits           | Port C           |
| NET 73R/T          | Ŭ     | -               | 0 513            |                  |
| Α                  | 0     | 0               | 8-bits           | Port A           |
| В                  | 0     | 1               | 8-bits           | Port B           |
| С                  | 0     | 2               | 8-bits           | Port C           |
| NET 30C16/32-73T/R |       |                 |                  |                  |
| A                  | 0     | 0               | 8-bits           | Port A           |
| в                  | 0     | 1               | 8-bits           | Port B           |
| G                  | U     | 2               | ð-bits           | Port C           |

Table 4-1 NET µDAQ Digital I/O Port Assignments

#### **Reading the Digital Inputs**

A single call is necessary to read a digital I/O port.

#### **API-CALL**

Long EDRE\_DioRead(ulng Sn, ulng Port, ulng \*Value) The serial number, port, and a pointer to variable to hold the result must be passed by the calling function. A return code will indicate if any errors occurred.

#### ACTIVEX CALL

Long EDREDioX.Read(long Port) Only the port-number needs to be passed and the returned value will either hold an error or the value read. If the value is negative an error did occur.

#### Writing to the Digital Outputs

A single call is necessary to write to a digital I/O port.

#### API-CALL

Long EDRE\_DioWrite(ulng Sn, ulng Port, ulng Value) The serial number, port, and a value must be passed by the calling function. A return code will indicate if any errors occurred.

#### **ACTIVEX CALL**

Long EDREDioX.Write(long Port, long Value)

The port number and value to be written needs to be passed and the returned value holds an error or the value read. If the value is negative an error did occur.

#### Counter

The counter sub-system is supported by functions to Write, Read, Configure and controlling the gate. There are 6 counters. Counter-timers are only supported by the NET 24C, NET 48C, NET 72C and NET 96C. The table below shows the relation of the counters and their software assigned numbers.

Please refer to 82c54 datasheet for more information regarding the counter-timers.

| Counter | Software assigned<br>number | Description |
|---------|-----------------------------|-------------|
| CT0     | 0                           | Counter 0   |
| CT1     | 1                           | Counter 1   |
| CT2     | 2                           | Counter 2   |
| CT3     | 3                           | Counter 3   |
| CT4     | 4                           | Counter 4   |
| CT5     | 5                           | Counter 5   |

#### Table 4-2 Counter Assignment

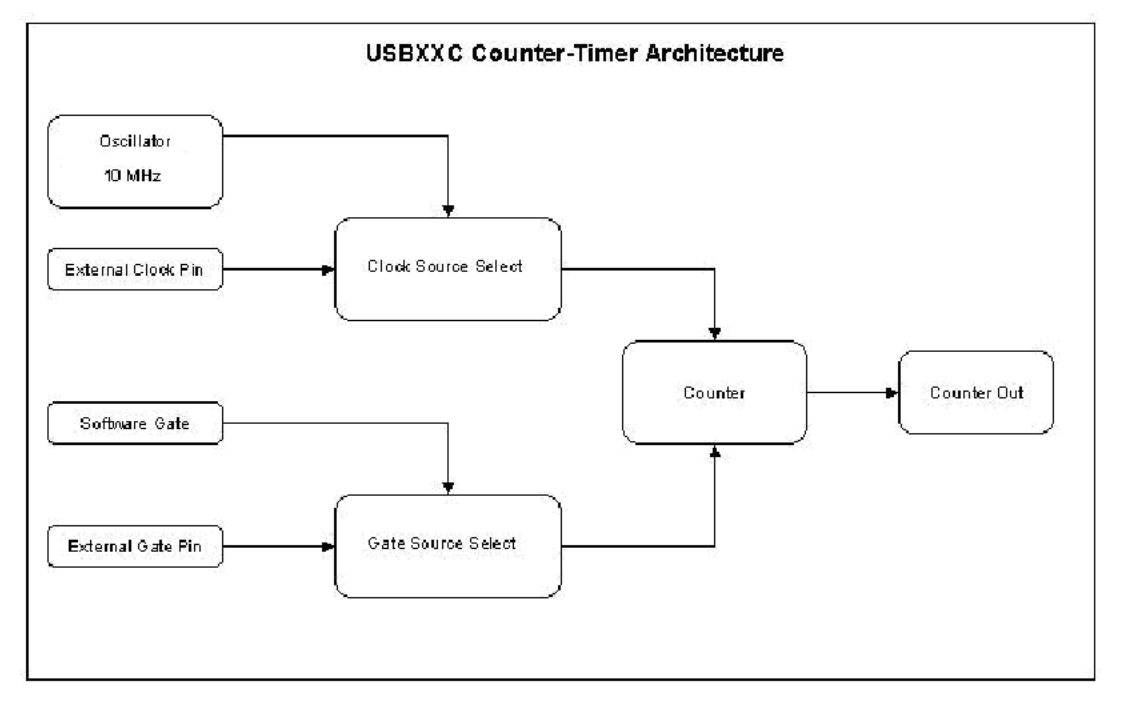

Figure 4-1 Counter-Timer Architecture

#### Architecture

The clock source and gate can be selected via software. The clock source can either be internal or external. The gate can also be either internal or external. The internal gate is controlled via software as well. The external gate pin has a pull-up resistor, which allows the gate to be enabled when configured to external.

#### Writing the initial counter value

A single call is necessary to write a counter's initial load value.

#### API-CALL

Long EDRE\_CTWrite(ulng Sn, ulng Ct, ulng Value) The serial number, counter-number, and a value must be passed by the calling function. A return code will indicate if any errors occurred.

ACTIVEX CALL Long EDRECTX.Write(long Port, ulng Value) The counter-number and a value must be passed by the calling function. A return code will indicate if any errors occurred.

Reading the counter value

A single call is necessary to read a counter.

API-CALL Long EDRE\_CTRead(ulng Sn, ulng Ct, pulng Value) The serial number, counter-number, and a reference parameter must be passed by the calling function. A return code will indicate if any errors occurred.

#### **ACTIVEX CALL**

Long EDRECTX.Read(long Port)

The counter number must be passed by the calling function. If the return code is negative it means an error occurred, otherwise it will be the value read from the counter.

| Counter | Software assigned<br>number | Resolution |
|---------|-----------------------------|------------|
| CT0     | 0                           | 16-bits    |
| CT1     | 1                           | 16-bits    |
| CT2     | 2                           | 16-bits    |
| CT3     | 3                           | 16-bits    |
| CT4     | 4                           | 16-bits    |
| CT5     | 5                           | 16-bits    |

**Table 4-3 Counter Resolution** 

#### Configuring a counter

A single call is necessary to configure a counter.

#### **API-CALL**

Long EDRE\_CTConfig(ulng Sn, ulng Ct, ulng Mode, ulng Type, ulng ClkSrc, ulng GateSrc)

The serial number, counter-number, mode, type, clock source and gate source is needed to specify a counter's configuration. A return code will indicate if any errors occurred.

#### ACTIVEX CALL

Long EDRECTX.Configure(long ct, long mode, long type, ulng source, ulng gate) The counter-number, mode, type, clock source and gate source is needed to specify a counter's configuration. A return code will indicate if any errors occurred.

Only the counter mode, clock source and type parameters are used by the NET $\mu$ DAQ. The table below shows the options for each parameter.

| Parameter | Description                                              |
|-----------|----------------------------------------------------------|
| Sn        | Serial Number                                            |
| Ct        | Counter Number:                                          |
|           | 0 : Counter 0                                            |
|           | 1 : Counter 1                                            |
|           | 2 : Counter 2                                            |
|           | 3 : Counter 3                                            |
|           | 4 : Counter 4                                            |
|           | 5 : Counter 5                                            |
| Mode      | 82c54 Mode                                               |
|           | See 82c54 datasheet                                      |
| Туре      | Interrupt on TC:                                         |
|           | 0 : Disabled                                             |
|           | 1 : Enabled                                              |
|           | This bit will only generate a interrupt at the interrupt |
|           | sub-system. The                                          |
|           | interrupt sub-system must also be setup to generate      |
|           | a interrupt.                                             |
| Source    | 0 : Internal (10MHz)                                     |

|      | 1 : External (External connector) |
|------|-----------------------------------|
| Gate | 0 : Internal                      |
|      | 1 : External (External connector) |

#### Table 4-4 Counter Configuration

#### Controlling the counter gate

A single call is necessary to control a counter's gate.

#### API-CALL

Long EDRE\_CTSoftGate(ulng Sn, ulng Ct, ulng Gate) The serial number, counter-number and gate are needed to control a counter's gate. A return code will indicate if any errors occurred.

#### **ACTIVEX CALL**

Long EDRECTX.SoftGate(ulng Ct, ulng Gate) The counter-number and mode is needed to control a counter's gate. A return code will indicate if any errors occurred.

#### These values are acceptable as a gate source.

| 0 Gate disabled | Value |
|-----------------|-------|
| 1 Coto opoblod  | 0     |
| Gale enabled    | 1     |

 Table 4-5 Gate Configuration

#### Internal Oscillator Frequency (10MHz)

The internal oscillator frequency is 10 MHz.

# Interrupt

Not included in current versions

### Analog Output

The NET 30 has 4 x 16-bit analog output channels with a range of  $\pm$ 10 volt. These channels are very easy to program. A single command is used to write to them.

#### Writing to a DAC channel

A single call is necessary to set a voltage on a DAC channel. The table below shows the relation between the software channel and the channel on the connector.

| Software assigned channel | Assigned connector<br>Pin |
|---------------------------|---------------------------|
| 0                         | DAC0                      |
| 1                         | DAC1                      |
| 2                         | DAC2                      |
| 3                         | DAC3                      |

**Table 4-6 Assigned DAC Channels** 

API-CALL

Long EDRE\_DAWrite (ulng Sn, ulng Channel, long uVoltage) The serial number, DAC channel and micro-voltage is needed to set a DAC channel's voltage. A return code will indicate if any errors occurred.

ACTIVEX CALL

Long EDREDAX.Write (ulng Channel, long uVoltage) The DAC channel and micro-voltage is needed to set a DAC channel's voltage. A return code will indicate if any errors occurred.

## Analog Input

The NET 26/30C has a 16-bit analog to digital converter that supports data conversion up to 250kHz. The device only supports  $\pm 10$ V inputs. Channels can be configured for single ended or differential ended mode

The analog inputs can operate in two modes, single read or scanning. Only one mode can be used at a single moment. The table below shows the relation between the software assigned channels and the connector.

| Software<br>assigned<br>channel | Input type                       | Input pin         | Reference<br>Pin   |
|---------------------------------|----------------------------------|-------------------|--------------------|
| 0                               | Single                           | ACH0              | AGND               |
| <br>31<br>0                     | <br>Single<br>Differential       | ACH31<br>ACH0     | <br>AGND<br>ACH8   |
| <br>7<br>16                     | <br>Differential<br>Differential | <br>ACH7<br>ACH16 | <br>ACH15<br>ACH24 |
| <br>23                          | <br>Differential                 | <br>ACH23         | <br>ACH31          |

 Table 4-7 Assigned Analog Input Channels

#### Reading a single voltage from a channel

To read a single ADC channel you need to specify the channel, voltage range and gain.

# API-CALL

Long EDRE\_ADSingle (ulng Sn, ulng Channel, ulng Gain, ulng Range, plong uVoltage)

| Parameter | Туре            | Description                              |
|-----------|-----------------|------------------------------------------|
| Sn        | Unsigned long   | Device serial number                     |
| Channel   | Unsigned long   | ADC channel to read                      |
| Gain      | Unsigned long   | Gain Codes                               |
|           |                 | Device only support one input gain, ±10V |
|           |                 | Value Gain                               |
|           |                 | 0 X 1                                    |
| Range     | Unsigned long   | Range Codes                              |
|           |                 | Value Range                              |
|           |                 | 0 BIPOLAR, SINGLE ENDED                  |
|           |                 | 1 BIPOLAR, DIFFERENTIAL ENDED            |
| uVoltage  | Pointer to long | Returned micro voltage                   |
| Return    | long            | Error code                               |

ACTIVEX CALL

Long EDREADX.SingleRead (long Channel)

Make sure to set the *Gain* and *Range* properties of the ADC ActiveX control. This will in turn set the range and gain when reading the ADC channel.

#### Configuring the ADC subsystem for scanning

This is the most complicated part of configuring the NET 26/30 for auto scanning. Make sure that you use the correct format when applying the channel list configuration. There are many loopholes and care should be taken when implementing code to configure the NET 26/30.

#### API-CALL

#### Long EDRE\_ADConfig (ulng Sn, pulng Freq, ulng ClkSrc, ulng Burst, ulng Range, pulng ChanList, pulng GainList, ulng ListSize) The following parameters must be specified when configuring the ADC sub-system.

| Parameter | Туре          | Descr   | iption                 |           |                      |           |         |              |              |          |             |          |          |        |          |         |             |
|-----------|---------------|---------|------------------------|-----------|----------------------|-----------|---------|--------------|--------------|----------|-------------|----------|----------|--------|----------|---------|-------------|
| Sn        | Unsigned long | Device  | e serial               | numbe     | er                   |           |         |              |              |          |             |          |          |        |          |         |             |
| Frequency | Pointer to an | ADC S   | ADC Sampling frequency |           |                      |           |         |              |              |          |             |          |          |        |          |         |             |
|           | unsigned long |         |                        |           |                      |           |         |              |              |          |             |          |          |        |          |         |             |
| ClkSrc    | Unsigned long | This p  | aramet                 | er is u   | sed to a             | configu   | ire the | clock/a      | convert      | t source | e of the    | ADC s    | sub-sys  | stem.  |          |         |             |
|           |               | Offs    | set (bit               | s) I      | Descri               | otion     |         |              |              |          |             |          |          |        |          |         |             |
|           |               |         | 0                      | (         | Clock S              | Source    | (C0-C   | 7)           |              |          |             |          |          |        |          |         |             |
|           |               |         |                        | (         | D: Interi            | nal 10    | MHz cl  | ock          |              |          |             |          |          |        |          |         |             |
|           |               |         | 0                      |           | I: Exter             | mal Co    | nvert ( | EXI_(        | JLK)         |          |             |          |          |        |          |         |             |
|           |               |         | 8                      |           | Gate Si              | blo (co   | GU-G/   | )<br>control | llod)        |          |             |          |          |        |          |         |             |
|           |               |         |                        |           | J. DISAI<br>1. Evtor | nal Ca    | nto (EX |              | neu)<br>FF)  |          |             |          |          |        |          |         |             |
|           |               |         |                        |           |                      | Tial Ga   | ile (LA | 1_0A         | IL)          |          |             |          |          |        |          |         |             |
|           |               | Fxami   | nle I av               | vout.     |                      |           |         |              |              |          |             |          |          |        |          |         |             |
|           |               | 15      | 14                     | 13        | 12                   | 11        | 10      | 9            | 8            | 7        | 6           | 5        | 4        | 3      | 2        | 1       | 0           |
|           |               | G7      | G6                     | G5        | G4                   | G3        | G2      | G1           | G0           | C7       | C6          | C5       | C4       | C3     | C2       | C1      | C0          |
|           |               | L       |                        |           |                      |           |         |              |              |          |             |          |          |        |          |         |             |
|           |               |         |                        |           |                      |           |         |              |              |          |             |          |          |        |          |         |             |
| Burst     | Unsigned long | Not Us  | sed                    |           |                      |           |         |              |              |          |             |          |          |        |          |         |             |
| Range     | Unsigned long | Not us  | ed                     |           |                      |           |         |              |              |          |             |          |          |        |          |         |             |
| ChanList  | Pointer to an | This is | a poin                 | iter to a | an arra              | y that c  | contain | s the li     | st of ch     | nannels  | to be       | scanne   | d. The   | array  | length   | should  | be the      |
|           | unsigned long | same    | length                 | as the    | value c              | of ListS  | ize     |              |              |          |             |          |          |        |          |         |             |
| GainList  | Pointer to an | GainLi  | st is ar               | n array   | that co              | ontains   | the ga  | in/rang      | je setti     | ngs for  | each c      | hanne    | l in the | scan I | ist. The | e array | length      |
|           | unsigned long | Should  | i ine sa               | ime as    |                      | SISIZE V  | /alue.  |              |              |          |             |          |          |        |          |         |             |
|           |               |         |                        | 115)      | Spor                 | vifios th | n anin  | of tho       | chann        | al(C)    | )<br>nlv va | luo of ( |          | ortod  |          |         |             |
|           |               |         | 0                      |           | Spec                 | /alue     | ie gain | Gair         | רומוווי<br>ז | T.(0) (  | Jilly va    |          | Jupp     | nicu.  |          |         |             |
|           |               |         |                        |           | · · ·                | 0         |         | X 1          |              | _        |             |          |          |        |          |         |             |
|           |               |         | 8                      |           | Spec                 | ifies th  | e rang  | e of th      | e chan       | nel (R   | )           |          |          |        |          |         |             |
|           |               |         |                        |           |                      | /alue     |         |              | Ra           | ande     | ,           |          |          |        |          |         |             |
|           |               |         |                        |           |                      | 0         |         | BIPOL        | AR, S        | INGLE    | ENDE        | D        |          |        |          |         |             |
|           |               |         |                        |           |                      | 1         |         | BIPOI        | AR, D        | IFFER    | ENTIA       | L        |          |        |          |         |             |
|           |               |         |                        |           |                      |           |         |              |              |          |             |          |          |        |          |         |             |
|           |               | Exam    | ple Lay                | yout:     |                      |           |         |              |              |          |             |          |          |        |          |         |             |
|           |               | 15      | 14                     | 13        | 12                   | 11        | 10      | 9            | 8            | 7        | 6           | 5        | 4        | 3      | 2        | 1       | 0           |
|           |               | R7      | R6                     | R5        | R4                   | R3        | R2      | R1           | R0           | G7       | G6          | G5       | G4       | G3     | G2       | G1      | G0          |
|           |               |         | 1                      |           |                      |           |         |              |              | 1        |             |          |          |        |          |         | · · · · · · |
|           |               |         |                        |           |                      |           |         |              |              |          |             |          |          |        |          |         |             |
|           |               |         |                        |           |                      |           |         |              |              |          |             |          |          |        |          |         |             |
| ListSize  | unsigned long | This is | the ler                | ngth of   | the ch               | annel I   | ist.    |              |              |          |             |          |          |        |          |         |             |

#### ACTIVEX CALL

Long EDREADX.Configure (plong Channels, plong Gains, long ListSize) The Frequency and ClockSource ADC ActiveX control must be setup before calling the configure function. See the above table for the layout of the Channels and Gains lists.

#### EDREADX.Frequency

This is the sampling frequency of the ADC process. This parameter must be set before calling the Configure method. After calling the Configure method the Frequency property will be set to the actual sampling frequency.

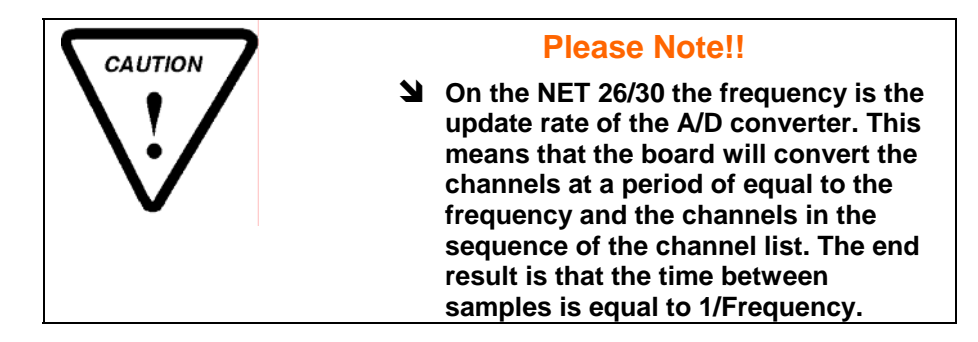

#### EDREADX.ClockSource

The clock source property is used to specify the clock settings for the ADC process.

| Offset (bits) | Description                      |
|---------------|----------------------------------|
| 0             | Clock Source (C0-C7)             |
|               | 0: Internal 10 MHz clock         |
|               | 1: External Convert (EXT_CLK)    |
| 8             | Gate Source (G0-G7)              |
|               | 0: Disable (software controlled) |
|               | 1: External Gate (EXT_TRIG)      |

#### **Example Layout**

| · . |    |    |    |    |    |    |    |    |    |    |    |    |    |    |    |    |
|-----|----|----|----|----|----|----|----|----|----|----|----|----|----|----|----|----|
|     | 15 | 14 | 13 | 12 | 11 | 10 | 9  | 8  | 7  | 6  | 5  | 4  | 3  | 2  | 1  | 0  |
|     | G7 | G6 | G5 | G4 | G3 | G2 | G1 | G0 | C7 | C6 | C5 | C4 | C3 | C2 | C1 | C0 |

#### Starting and Stopping the ADC process

A single call is necessary to start or stop the ADC process

#### **API-CALL**

Long EDRE\_ADStart (ulng Sn)

A serial number needs to be specified to start the ADC process. A returned error code will indicate if the function succeeded.

#### **ACTIVEX CALL**

Long EDREADX.Start ()

A call to the start method will start the ADC process of the device too which the ActiveX control is linked. A returned error code will indicate if the function succeeded.

#### **API-CALL**

Long EDRE\_ADStop (ulng Sn) A serial number needs to be specified to stop an ADC process. A returned error code will indicate if the function succeeded.

#### ACTIVEX CALL

Long EDREADX.Stop () A call to the start method will stop the ADC process of the device too which the ActiveX control is linked. A returned error code will indicate if the function succeeded.

#### Device buffer process and functions

The device doesn't support continuous uninterrupted sampling. The device has a 500kbyte onboard memory that is used to buffer the sampled data. The size of the buffer can be configured, using the *EDRE\_Query* function and the *ADIRQLEVEL* query code. The query code is defined in the "query.h" file found on the CD-ROM supplied. The size that the buffer value is set to is called the "water level".

The value that the water level is set to is very important to give your application a good steady supply of data. The device will sample data until the water level are reached before it will indicate to the EDRE API that data is available. The device will then automatically stop the sampling process while the EDRE API downloads the data from

the device. Once all the data has been downloaded the device will configure the ADC hardware and start the sampling process. This will repeat until the *EDRE\_ADStop* function is called.

A single call is necessary copy data from the EDRE API buffer to a user buffer. The buffer is a large circular buffer that can hold 1mega samples of data. This buffer needs to be emptied regularly to make sure it does not overrun. The buffer can be queried with number of samples available and other status issues as well. There are two functions available to copy data, one for copying voltages, another to copy the raw data. The raw data is significantly faster as for the data does not have to be converted to voltages before copying it to the user buffer. The raw data also occupies less space than the micro voltage buffer. There are also functions to write data to disk as the user buffer get copied. Refer to the EDR Enhanced programming manual for a reference to these functions.

#### API-CALL

#### Long EDRE\_ADGetData (ulng Sn, plong Buf, pulng BufSize) ACTIVEX CALL

Long EDREADX.GetData (plong Buffer, plong Size)

To retrieve data from the driver buffer the serial number need to be supplied, a buffer to hold the data and the size of the buffer or requested number of samples. The driver will only copy the number of available samples in multiple of the channel list. For the ActiveX call only the buffer and size need to be supplied.

#### Querying the ADC subsystem

The driver can be queried to check the status of the ADC subsystem. The number of unread samples is one example. The appendix has a list of all possible query codes.

#### **API-CALL**

#### Long EDRE\_Query (ulng Sn, ulng QueryCode, ulng Param)

A serial number, query code and parameter must be specified when doing a query. To query the number of samples available in the EDRE API buffer use the *ADUNREAD* code define in the *"query.h"* file found on the CD-ROM supplied. You will notice that the unread samples will increment in multiples of the water level.

#### ACTIVEX CALL

Long EDREADX.GetUnread ()

This function automatically queries the ADC driver buffer for the number of available samples.

## **Temperature Input**

The NET 73T8/16/32 has a basic 8 differential channel configuration (See table 3-5), accessible via a DB25M connector. The channels on one of these DB25M connectors will be referred to as a channels set. Each NET 73 is supplied with is set of  $\mu$ DAQ temp *T/C* adapters.

Temperature measurements can be done with as little as four lines of code.

#### **Reading CJC Channel**

Each channels set has a CJC channel. The CJC channels is use in software when calculating the temperature for <u>Cold Junction Compensation</u>, hence CJC. Each of the  $\mu DAQ$  temp T/C adapters has a circuit that will supply a voltage of 10mVolt per 1 degree C. Reading the CJC channel is as easy as reading an analog channel. Each of the CJC channel is allocated a channel number witch are always the last channels of any device.

E.g. if your device has two CJC channels and 34 analog channels, channel 0-31 will be analog inputs and channels 32 and 33 will be the CJC channels.

The table shows the normal CJC assignment for the NET 73.

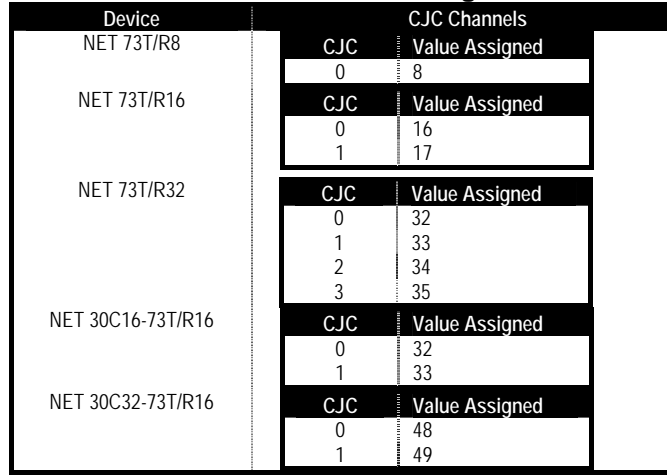

Table 4-8 CJC Channels Assigned

The value that is assigned to a CJC channel can be queried with software as well.

#### **API-CALL**

Long EDRE\_Query (ulng Sn, ulng Code, long Param)

Serial number, Query code ADAMBCHAN or 141 and the param that represent the CJC channel 0-3. A return code will indicate the channel assigned or if any errors occurred.

#### **ACTIVEX CALL**

Long EDREUtIX.Query (ulng Channel, long uVoltage)

Query code *ADAMBCHAN* or 141 and the param that represent the CJC channel 0-3. A return code will indicate the channel assigned or if any errors occurred.

#### Reading the CJC channel

API-CALL

Long EDRE\_ADSingle (ulng Sn, ulng Channel, ulng Gain, ulng Range, plong uVoltage)

| Parameter | Гуре            | Description            |
|-----------|-----------------|------------------------|
| Sn        | Unsigned long   | Device serial number   |
| Channel   | Unsigned long   | Assigned Channel       |
| Gain      | Unsigned long   | NULL                   |
| Range     | Unsigned long   | NULL                   |
| uVoltage  | Pointer to long | Returned micro voltage |
| Return    | long            | Error code             |

#### ACTIVEX CALL

Long EDREADX.SingleRead (long Channel)

Only the assigned channel value is needed. A return code will indicate the voltage in microvolt.

#### **Read Thermo Couple Channel**

Reading the thermocouple channel is the same as reading the CJC channels. The thermo couple channels for the NET 73 will always start at channel 0. For a device with both normal ADC channels and Temperature channels the channels value assigned to the temperature channels will start after the normal ADC channels.

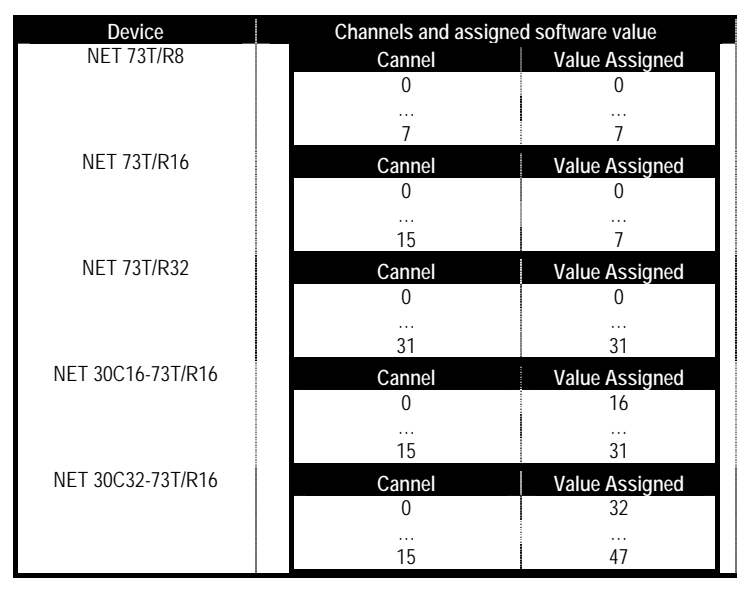

**Table 4-9 Temperature Channels Assigned** 

#### API-CALL

Long EDRE\_ADSingle (ulng Sn, ulng Channel, ulng Gain, ulng Range, plong uVoltage)

| Parameter | lype            | Description            |
|-----------|-----------------|------------------------|
| Sn        | Unsigned long   | Device serial number   |
| Channel   | Unsigned long   | Assigned Channel       |
| Gain      | Unsigned long   | NULĹ                   |
| Range     | Unsigned long   | NULL                   |
| uVoltage  | Pointer to long | Returned micro voltage |
| Return    | long            | Error code             |

#### ACTIVEX CALL

Long EDREADX.SingleRead (long Channel)

Only the assigned channel value is needed. A return code will indicate the voltage in microvolt.

#### **Calculating Ambient Temperature**

API-CALL Long EDRE\_CalcCJCmC(long cjcuv)

ACTIVEX CALL

Long EDREADX.CalcCJCmC(long cjcuv)

| Parameter | Туре | Description            |
|-----------|------|------------------------|
| cjcuv     | Long | CJCTemp channel uVolts |
| Return    | Long | Milli Degrees Celsius  |

## **Calculating Temperature for Thermocouples**

#### **API-CALL**

Long EDRE\_CalcTCmC(long tctype, long tcuv, long ambientmc)

**ACTIVEX CALL** 

Long EDREADX.CalcTCmC(long tctype, long tcuv, long ambientmc)

| Parameter | Туре | Description                                        |
|-----------|------|----------------------------------------------------|
| tctype    | Long | Type Thermocouple used. (See appendix for details) |
| tcuv      | Long | Voltage read from channel uVolts                   |
| ambientmc | Long | Ambient temperature mille Degrees                  |
| Return    | Long | Milli Degrees Celsius                              |

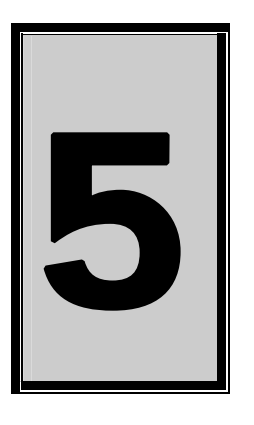

# Calibration - NET 26/30C

If the Ethernet device needs to be calibrated, the software can be found on the EDR Enhanced SDK CD-Rom. This application provides step-by-step information of how to calibrate your device. Make sure that you have a high precision voltmeter and calibration voltage source. This will help to configure your device more accurately.

Calibration Procedure – NET 26/30C

- 1. Install the USB Calibration Software <CD-Rom>\EDRE\APPS\uDAQ\_cal\_36C\_30C\uDAQ30C\_Calibration.exe
- 2. Run the Calibration Software.
- 3. Follow the step-by-step information on screen to calibrate your device.
- 4. Make sure to save the data to your device.

#### **Calibration - NET 73**

If the Ethernet device needs to be calibrated, the software can be found on the EDR Enhanced SDK CD-Rom. This application provides step-by-step information of how to calibrate your device. Make sure that you have a high precision calibration voltage source. This will help to configure your device more accurately.

**Calibration Procedure – NET 73** 

- 1. Install the NET Calibration Software <CD-Rom>\EDRE\APPS\ udaq\_cal\_73 \uDAQ73CalibrationSoftware.exe
- 2. Run the Calibration Software.
- 3. Follow the step-by-step information on screen to calibrate your device.
- 4. Make sure to save the data to your device.

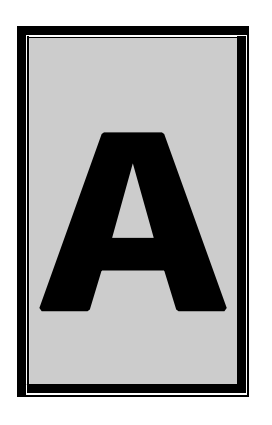

# **A.Specifications**

#### **Digital Input/Output Characteristics**

Number of Digital Channels:

| Device       | Channels |
|--------------|----------|
| NET 24A      | 24       |
| NET 24C      | 24       |
| NET 48A      | 48       |
| NET 48C      | 48       |
| NET 72A      | 72       |
| NET 72C      | 72       |
| NET 96A      | 96       |
| NET 96C      | 96       |
| NET 120A     | 120      |
| NET 26C16/32 | 24       |
| NET 30C16/32 | 24       |
| NET 73       | 24       |

#### Number of Grouped Channels:

| Device       | PPI      |
|--------------|----------|
|              | Channels |
| NET 24A      | 3        |
| NET 24C      | 3        |
| NET 48A      | 6        |
| NET 48C      | 6        |
| NET 72A      | 9        |
| NET 72C      | 9        |
| NET 96A      | 12       |
| NET 96C      | 12       |
| NET 120A     | 15       |
| NET 26C16/32 | 3        |
| NET 30C16/32 | 3        |
| NET 73       | 3        |

Compatibility:

D.C Characteristics - PPI 8255 Compatible Ports

#### 82C55/TTL

| Level               | Min   | Max   |
|---------------------|-------|-------|
| Input Low Voltage   | -0.5V | 0.8V  |
| Input High Voltage  | 2.0V  | 5.0V  |
| Output High Voltage | 2.4V  |       |
| Output Low Voltage  |       | 0.45V |
| Output Current      |       | 2mA   |

#### **Counter-Timer Characteristics**

Number of Counter-Timer Channels:

| Device       | Channels |
|--------------|----------|
| NET 24A      | 0        |
| NET 24C      | 6        |
| NET 48A      | 0        |
| NET 48C      | 6        |
| NET 72A      | 0        |
| NET 72C      | 6        |
| NET 96A      | 0        |
| NET 96C      | 6        |
| NET 120A     | 0        |
| NET 26C16/32 | 0        |
| NET 30C16/32 | 0        |
| NET 73       | 0        |

**Resolution:** 

Compatibility

**Clock Source** 

**Gate Source** 

Interrupt Source

I/O Characteristics

16-bits

82C54 / TTL

Software Selectable

- 1. Internal 10 MHz
- 2. External
- Software Selectable
- Software Controlled
   External Internal pull-up

6 x Terminal Count (TC).

| Level              | Min  | Max      |
|--------------------|------|----------|
| Input Low Voltage  | 0V   | 0.8V     |
| Input High Voltage | 2.0V | 5.25V    |
| Low Level Input    |      | - 100 uA |
| Current            |      |          |
| High Level Input   |      | 100 uA   |
| Current            |      |          |
| Output High        | 2.4V |          |
| Voltage            |      |          |
| Output Low         |      | 0.6V     |
| Voltage            |      |          |
| Low Level Output   |      | -24 mA   |
| Current            |      |          |
| High Level Output  |      | 4 mA     |
| Current            |      |          |

# Analog Output Characteristics (NET 30C16/32)

| Number of Channels:  | 4                          |
|----------------------|----------------------------|
| Resolution:          | 16-bits                    |
| Maximum Update Rate  | 2 milliseconds             |
| Data Transfer        | Ethernet TCP/IP 10/100Mbps |
| Full Scale Error     | ±2 LSB                     |
| Zero Offset Error    | ±2 LSB                     |
| Output Drive         | ±5 milliamp                |
| Load Characteristics | 2 KΩ    10 nF              |
| Power On State       | 0 Volt                     |

# Analog Input Characteristics (NET 26/30C16/32)

#### **Input Characteristics**

Maximum Update Rate

Input Programmable Ranges

Maximum Working Voltage

**Maximum Channel List Size** 

Over voltage protection

Resolution

**Data Transfer** 

Input Coupling

| Device Type       | Single<br>Ended | Differential<br>Ended |
|-------------------|-----------------|-----------------------|
| NET 26/30C16      | 16              | 8                     |
| NET 26/30C32      | 32              | 16                    |
| NET 30C16-73T/R16 | 16              | 8                     |
| NET 30C32-73T/R16 | 32              | 16                    |
| 16-bits           |                 |                       |

250 KS/s

Ethernet TCP/IP 10/100Mbps

| Channel<br>Gain | Bipolar<br>Range |
|-----------------|------------------|
| 1               | ±10V             |
| DC              |                  |

 $\pm 10V$  relative to analog ground Power On State: -25V to +40V Power Off State: -40V to +55V 32

250 000 Samples per second

Successive approximation

## **Conversion Characteristics**

Maximum Conversion Rate

**Converter Type** 

Resolution

**Relative Accuracy** 

#### External Clock – EXT\_CLK pin Maximum Rate

Synchronization

Conversion

# 250 000 Hz Internal 20 MHz clock

16-bits

 $\pm 2 LSB$ 

Falling Edge

#### External Gate – EXT\_GATE pin

Enable Process

Disabled Process

# High Input (>2.4V DC)

Low Input (<1.2V DC)

# **Thermo Couple Input Characteristics**

| Number | of | Channels |
|--------|----|----------|
|        |    |          |

| Number of Channels  | Device                     | Differential<br>Channels |
|---------------------|----------------------------|--------------------------|
|                     | NET 73T/R8                 | 8                        |
|                     | NET 73T/R16                | 16                       |
|                     | NET 73T/R32                | 32                       |
|                     | NET 30C16/32-73T/R16       | 16                       |
| Resolution          | 14-bits                    |                          |
| Maximum Update Rate | 2 milliseconds             |                          |
| Data Transfer       | Ethernet TCP/IP 10/100Mbps |                          |

| Channel | Bipolar |
|---------|---------|
| Gain    | Range   |
| 30      | ±83mV   |
| DC      |         |

**Relative Accuracy** 

Input Coupling

Gain x 30 Offset Error

Input Programmable Ranges

```
\pm 1 \text{ LSB}
```

±0.011 millivolts

| Bus Type  | Bus Interface | Ethernet   |
|-----------|---------------|------------|
| Bus Speed |               | 10/100Mbps |
| Protocol  |               | TCP/IP     |

#### Power Requirements

| Device       | Minimum | Typical | Maximum | Power Source |
|--------------|---------|---------|---------|--------------|
| NET 24A      |         | 50 mA   | 100 mA  | External PSU |
| NET 24C      |         | 295 mA  | 345 mA  | External PSU |
| NET 48A      |         | 55 mA   | 155 mA  | External PSU |
| NET 48C      |         | 300 mA  | 400 mA  | External PSU |
| NET 72A      |         | 60 mA   | 210 mA  | External PSU |
| NET 72C      |         | 310 mA  | 460 mA  | External PSU |
| NET 96A      |         | 65 mA   | 265 mA  | External PSU |
| NET 96C      |         | 315 mA  | 515 mA  | External PSU |
| NET 120A     |         | 70 mA   | 320 mA  | External PSU |
| NET 96C      |         | 315 mA  | 515 mA  | External PSU |
| NET 120A     |         | 70 mA   | 320 mA  | External PSU |
| NET 26C16/32 |         | 450 mA  | 500 mA  | External PSU |
| NET 30C16/32 |         | 480 mA  | 530 mA  | External PSU |
| NET 73T/R16  |         | 450 mA  | 500 mA  | External PSU |

#### **Environmental / Physical**

Relative Humidity Operating Temperature Housing Dimension – 2 Tier Box

**Dimension – 3 Tier Box** 

0% to 90% (non-condensing) 0°C to 70°C Plastic Casing Height: 45mm Width: 80mm Length: 148mm Height: 60mm Width: 80mm Length: 148mm

#### Connectors

NET 24A NET 24C NET 48A NET 48C NET 72A NET 72C NET 96A NET 96C NET 120A NET 26/30C16 NET 26/30C32 NET 73T/R8 NET 73T/R16 NET 73T/R32

DB25 (M) 2 x DB25 (M) 2 x DB25 (M) 3 x DB25 (M) 3 x DB25 (M) 4 x DB25 (M) 4 x DB25 (M) 5 x DB25 (M) 2 x DB25 (M) 2 x DB25 (M) 3 x DB25 (M) 3 x DB25 (M) 5 x DB25 (M)

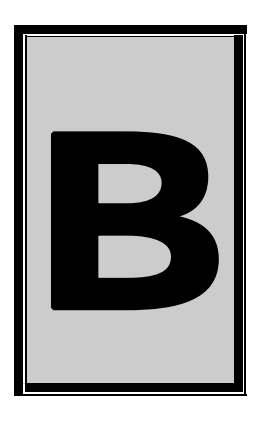

# **B.Configuration Constants**

# **Query Codes**

| Name           | Value | Description                                    |
|----------------|-------|------------------------------------------------|
| APIMAJOR       | 1     | Query EDRE API major version number.           |
| APIMINOR       | 2     | Query EDRE API minor version number.           |
| APIBUILD       | 3     | Query EDRE API build version number.           |
| APIOS          | 4     | Query EDRE API OS type.                        |
| APINUMDEV      | 5     | Query number of devices installed.             |
| BRDTYPE        | 10    | Query a board's type.                          |
| BRDREV         | 11    | Query a board's revision.                      |
| BRDYEAR        | 12    | Query a board's manufactured year.             |
| BRDMONTH       | 13    | Query a board's manufactured month.            |
| BRDDAY         | 14    | Query a board's manufactured day.              |
| BRDSERIALNO    | 15    | Query a board's serial number.                 |
| DRVMAJOR       | 20    | Query a driver's major version number.         |
| DRVMINOR       | 21    | Query a driver's minor version number.         |
| DRVBUILD       | 22    | Query a driver's build version number.         |
| ADNUMCHAN      | 100   | Query number of ADC channel.                   |
| ADNUMSH        | 101   | Query number of samples-and-hold channels.     |
| ADMAXFREQ      | 102   | Query maximum sampling frequency.              |
| ADBUSY         | 103   | Check if ADC system is busy.                   |
| ADFIFOSIZE     | 104   | Get ADC hardware FIFO size.                    |
| ADFIFOOVER     | 105   | Check for FIFO overrun condition.              |
| ADBUFFSIZE     | 106   | Check software buffer size.                    |
| ADBUFFOVER     | 107   | Check for circular buffer overrun.             |
| ADBUFFALLOC    | 108   | Check if software buffer is allocated.         |
| ADUNREAD       | 109   | Get number of samples available.               |
| ADEXTCLK       | 110   | Get status of external clock line – PCI30FG.   |
| ADEXTTRIG      | 111   | Get status of external trigger line – PCI30FG. |
| ADBURST        | 112   | Check if burst mode is enabled.                |
| ADRANGE        | 113   | Get ADC range.                                 |
| DANUMCHAN      | 200   | Query number of DAC channels.                  |
| DAMAXFREQ      | 201   | Query maximum DAC output frequency.            |
| DABUSY         | 202   | Check if DAC system is busy.                   |
| DAFIFOSZ       | 203   | Get DAC FIFO size.                             |
| CTNUM          | 300   | Query number of counter-timer channels.        |
| CTBUSY         | 301   | Check if counter-timer system is busy.         |
| DIONUMPORT     | 400   | Query number of digital I/O ports.             |
| DIOQRYPORT     | 401   | Query a specific port for capabilities.        |
| DIOPORTWIDTH   | 402   | Get a specific port's width.                   |
| INTNUMSRC      | 500   | Query number of interrupts sources.            |
| INTSTATUS      | 501   | Queries interrupt system's status.             |
| INTBUSCONNECT  | 502   | Connect interrupt system to bus.               |
| INTISAVAILABLE | 503   | Check if an interrupt is available.            |
| INTNUMTRIG     | 504   | Check number times interrupted                 |

# **Error Codes**

| Name                 | Value | Description                                 |
|----------------------|-------|---------------------------------------------|
| EDRE_OK              | 0     | Function successfully.                      |
| EDRE_FAIL            | -1    | Function call failed.                       |
| EDRE_BAD_FN          | -2    | Invalid function call.                      |
| EDRE_BAD_SN          | -3    | Invalid serial number.                      |
| EDRE_BAD_DEVICE      | -4    | Invalid device.                             |
| EDRE_BAD_OS          | -5    | Function not supported by operating system. |
| EDRE_EVENT_FAILED    | -6    | Wait on event failed.                       |
| EDRE_EVENT_TIMEOUT   | -7    | Event timed out.                            |
| EDRE_INT_SET         | -8    | Interrupt in use.                           |
| EDRE_DA_BAD_RANGE    | -9    | DAC value out of range.                     |
| EDRE_AD_BAD_CHANLIST | -10   | Channel list size out of range.             |
| EDRE_BAD_FREQUECY    | -11   | Frequency out of range.                     |
| EDRE_BAD_BUFFER_SIZE | -12   | Data passed by buffer incorrectly sized     |
| EDRE_BAD_PORT        | -13   | Port value out of range.                    |
| EDRE_BAD_PARAMETER   | -14   | Invalid parameter value specified.          |
| EDRE_BUSY            | -15   | System busy.                                |
| EDRE_IO_FAIL         | -16   | IO call failed.                             |
| EDRE_BAD_ADGAIN      | -17   | ADC-gain out of range.                      |
| EDRE_BAD_QUERY       | -18   | Query value not supported.                  |
| EDRE_BAD_CHAN        | -19   | Channel number out of range.                |
| EDRE_BAD_VALUE       | -20   | Configuration value specified out of range. |
| EDRE_BAD_CT          | -21   | Counter-timer channel out of range.         |
| EDRE_BAD_CHANLIST    | -22   | Channel list invalid.                       |
| EDRE_BAD_CONFIG      | -23   | Configuration invalid.                      |
| EDRE_BAD_MODE        | -24   | Mode not valid.                             |
| EDRE_HW_ERROR        | -25   | Hardware error occurred.                    |
| EDRE_HW_BUSY         | -26   | Hardware busy.                              |
| EDRE_BAD_BUFFER      | -27   | Buffer invalid.                             |
| EDRE_REG_ERROR       | -28   | Registry error occurred.                    |
| EDRE_OUT_RES         | -29   | Out of resources.                           |
| EDRE_IO_PENDING      | -30   | Waiting on I/O completion                   |

| Digital I/O Return Query Codes Codes |       |                                      |
|--------------------------------------|-------|--------------------------------------|
| Name                                 | Value | Description                          |
| DIOOUT                               | 0     | Port is an output.                   |
| DIOIN                                | 1     | Port is an input.                    |
| DIOINOROUT                           | 2     | Port can be configured as in or out. |
| DIOINANDOUT                          | 3     | Port is an input and an output.      |

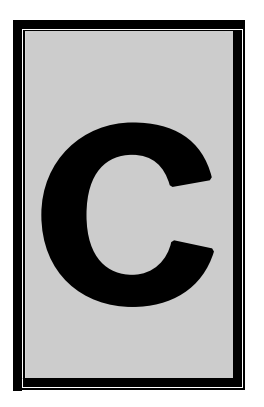

# **C.Ordering Information**

For ordering information please contact Eagle Technology directly or visit our website <u>www.eagledaq.com</u>. They can also be emailed at <u>eagle@eagle.co.za</u>. Currently only the following version are available.

| _Board          | Description                                                                                    |
|-----------------|------------------------------------------------------------------------------------------------|
| NET 24A         | 24 channel digital I/O Ethernet device                                                         |
| NET 24C         | 24 channel digital I/O & counter-timer ETHERNET device                                         |
| NET 48A         | 48 channel digital I/O ETHERNET device                                                         |
| NET 48C         | 24 channel digital I/O & counter-timer ETHERNET device                                         |
| NET 72A         | 72 channel digital I/O ETHERNET device                                                         |
| NET 72C         | 24 channel digital I/O & counter-timer ETHERNET device                                         |
| NET 96A         | 96 channel digital I/O ETHERNET device                                                         |
| NET 96C         | 24 channel digital I/O & counter-timer ETHERNET device                                         |
| NET 120A        | 120 channel digital I/O ETHERNET device                                                        |
| NET 26C16/32    | 16/32 channel analog input ETHERNET device                                                     |
| NET 30C16/32    | 16/32 channel & 4 channel analog input/output ETHERNET device                                  |
| NET 73T8        | 8 Channel Thermo Couple input ETHERNET device                                                  |
| NET 73T16       | 16 Channel Thermo Couple input ETHERNET device                                                 |
| NET 73T32       | 32 Channel Thermo Couple input ETHERNET device                                                 |
| NET 73R8        | 8 Channel RTD input ETHERNET device                                                            |
| NET 73R16       | 16 Channel RTD input ETHERNET device                                                           |
| NET 73R32       | 32 Channel RTD input ETHERNET device                                                           |
| NET 30C16-73T16 | 16 channel & 4 channel analog input/output + 16 Channel Thermo Couple                          |
|                 | input ETHERNET device                                                                          |
| NET 30C16-73R16 | 16 channel & 4 channel analog input/output + 16 RTD input ETHERNET                             |
|                 | device                                                                                         |
| NET 30C32-73T16 | 32 channel & 4 channel analog input/output + 16 Channel Thermo Couple<br>input ETHERNET device |
| NET 30C32-73R16 | 32 channel & 4 channel analog input/output + 16 RTD input ETHERNET                             |
|                 | device                                                                                         |

Table C-1 NET µDAQ Ordering Information